## **Steps for Requesting an Exam Provision Removal**

Nevada Department of Education Nevada Ready!

Step One: Log into OPAL your portal. If you have an outstanding exam provision(s), select the option for a provision removal request under online services.

| Self Reported Teaching Experien   | се                     |                                                                                |                         | Add | Online Services                                                                                                    |
|-----------------------------------|------------------------|--------------------------------------------------------------------------------|-------------------------|-----|----------------------------------------------------------------------------------------------------|
| State                             | From Date              | To Date                                                                        | Actions                 |     | Renewal applications will be available once you are within nine months of your current expiration date (for Standard and Professional<br>licenses) or when you have cleared all provisions from your license (for Provisional licenses). The Extension Request application will be<br>available once your license and/or provision expiration is within six months. The Extension Request application will not be available if you<br>have another application in progress and you must first delete that application before you will be able to complete and submit an Extension<br>Request. Please note that you will not be able to request an extension once a renewal application has been submitted. Please hover your<br>cursor over the application links for additional details on each application.<br>Uncleared Provisions Exists |
| Status of Most Recent Application | Intake Review          | Analyst Review Background Mot Started / Not Applicable App<br>In Progres De De | Review License Approved |     | Add additional endorsement(s) to an existing license         Remove a provision from an existing license/endorsement         Omit/surrender a current license or endorsement         Name Change with supporting documentation         Add new license- Initial/ARL/Substitute                                                                                                    |
| Personal Info                     |                        |                                                                                |                         |     | Employment Edit                                                                                                    |
| Fir                               | st Name :<br>le Name : |                                                                                | Last Name :             |     | District of Employment :                                                                                                    |
| Address Detail                    |                        |                                                                                |                         |     | Application History Application Submitted On Status                                                                                                    |

## Step 2: Select the exam provision(s) you would like to remove and select No for course work provision.

| Remove License/Endorsement Provision Application                                                                                                    |             |                                            |                                                                                                    |                 |          |  |  |
|----------------------------------------------------------------------------------------------------|-------------|--------------------------------------------|----------------------------------------------------------------------------------------------------|-----------------|----------|--|--|
| Application Instructions                                                                                                    |             |                                            |                                                                                                    |                 |          |  |  |
| IMPORTANT: Official college or university transcripts must be submitted with this application. Photocopies and faxes of transcripts are not accepted. Electronic official transcripts will be accepted only if they are transmitted directly to the Department of Education from an accredited college or university if the institution is its own clearinghouse, or a recognized clearinghouse such as e-Script. The recipient email address of electronic official transcripts @doe_nv_gov. Hard copies of official transcripts can be mailed to: Nevada Department of Education Office of Education Office of Educator Licensure 2080 E. Flamingo Road, Suite 210 Las Vegas, NV 89119 If your transcripts are under a previous or different name, please also submit to the NDE a copy of your marriage certificate, divorce decree, or other relevant court documentation proving the legal name change. You may upload the PDF document where you uploaded your PDF copy of your driver's license. Failure to provide this required information may result in a delay in application or syllabus may be requested. Any documents other than transcripts should be uploaded directly into this request. Please note that all documents must be in a PDF format. |             |                                            |                                                                                                    |                 |          |  |  |
| License/Endorsement Provision                                                                                                    |             |                                            |                                                                                                    |                 |          |  |  |
| Remove                                                                                                    | Туре        | Endorsement                                | License Provisions                                                                                                    | Additional Text | Due Date |  |  |
|                                                                                                    | License     |                                            | Praxis Core Academic Skills For Educators Exam: Reading (5713)                                                                                                    |                 | 2023     |  |  |
|                                                                                                    | License     |                                            | Praxis Core Academic Skills For Educators Exam: Writing (5723)                                                                                                    |                 | 2023     |  |  |
|                                                                                                    | License     |                                            | Praxis Core Academic Skills For Educators Exam: Mathematics (5733)                                                                                                    |                 | 2023     |  |  |
|                                                                                                    | Endorsement | Early Childhood Developmentally<br>Delayed | To convert your Interim Route to Certification (IRC) endorsement you must complete all<br>required coursework for this endorsement and submit a minimum of two (2) effective annual<br>employer evaluations in the area of endorsement. |                 | 2025     |  |  |
| I . Are you submitting a request to remove a course work provision: *                                                                                                    |             |                                            |                                                                                                    |                 | ) No     |  |  |

## Step 3: Upload exam score reports in PDF format (if they are not on file), then select save and submit.

| 1. Are you submitting a request to remove a course work provision: * |      |                                                      |                                      |  |  |
|----------------------------------------------------------------------|------|------------------------------------------------------|--------------------------------------|--|--|
| Upload all supporting document(s)                                    |      |                                                      |                                      |  |  |
| Document Type                                                        | Date | Link                                                 | Action                               |  |  |
| No Record Found                                                      |      |                                                      |                                      |  |  |
| Document Type : * Select DocumentType-  Document : *                 |      | Drop file here to upload or click here to browse and | elect file(s) to upload.             |  |  |
|                                                                      |      |                                                      | Click here to complete Upload Cancel |  |  |

П